# Cómo pasar de ESTO:

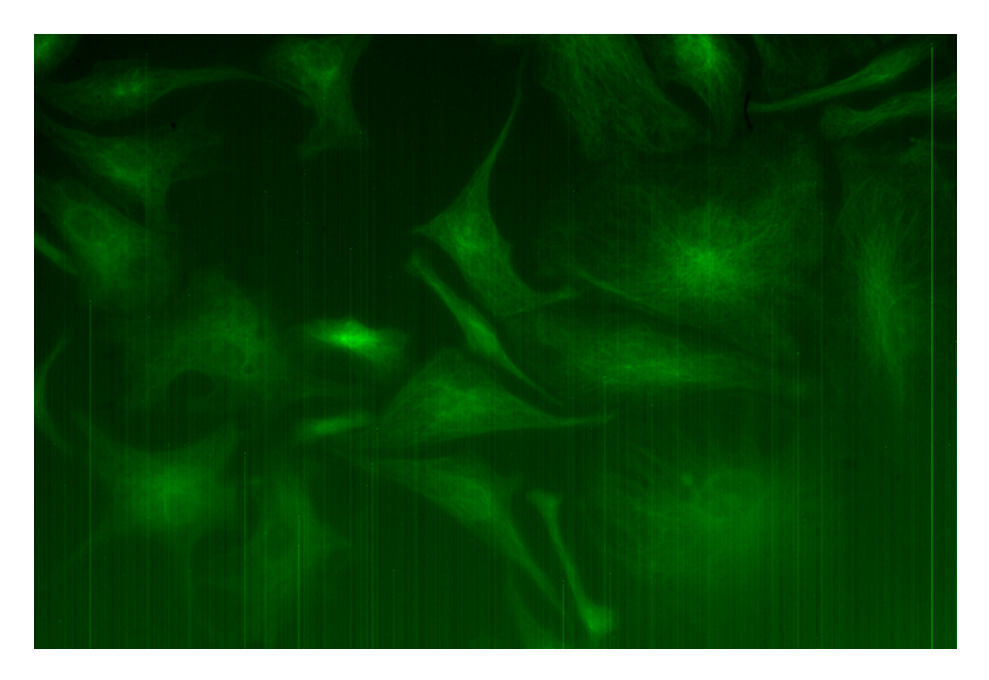

a **ESTO!!!!!!!** 

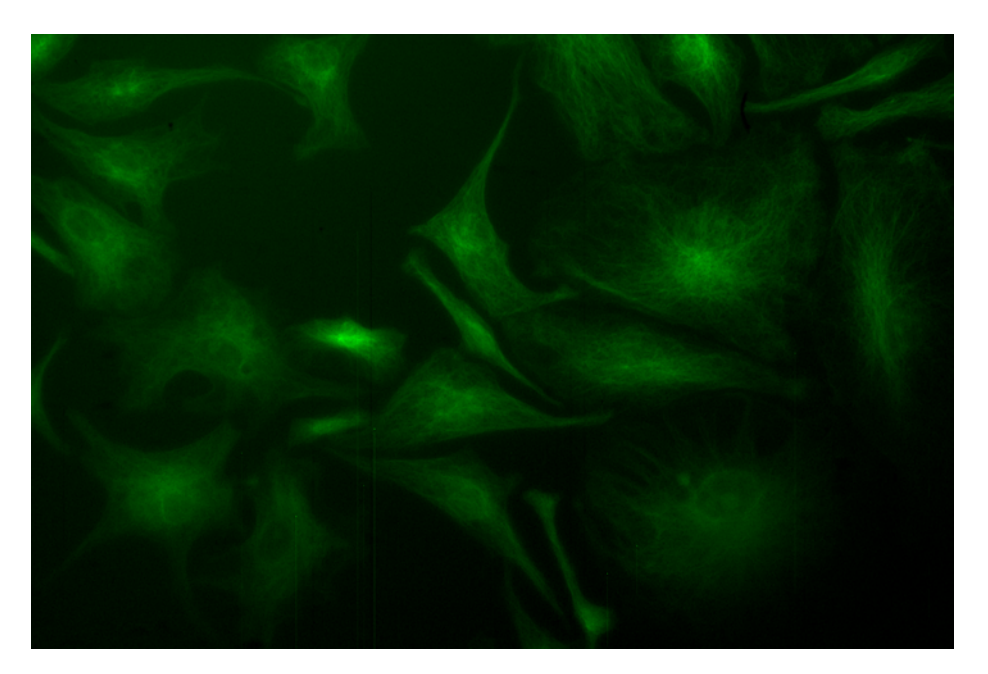

# Procesamiento de imágenes usando FIJI.

Por Lorena Sigaut lorena@df.uba.ar Se emplea el programa FIJI (que es una versión de ImageJ: Fiji Is Just ImageJ)

# 1) Abrir imagen formato tiff

Se puede arrastrar directamente el archivo tiff a la ventana del FIJI

O Abrir con el menú: : File – Open image

#### 2) Ajustar parámetros de la imagen

Cambiar escala de colores: **Image – LookingTable—Red o HiLo o green** (por ej. Red pone escala de rojos)

Una escala **MUY** recomendable para usar es la: **HiLo** porque indica en azul los píxeles de la imagen que no tienen señal (es decir: nivel 0) y en rojo los píxeles que saturan (que tienen el nivel máximo de cada escala, si es de 8bit satura con nivel 255)

Cambiar rango de escala: Image – Ajust – Brightness/Contrast

Cambiar los valores mínimos y máximos. PARA DISCUTIR:

¿con qué criterios se eligen los valores máximo y mínimo?

# 3) Restar la imagen de ruido de la cámara a la imagen obtenida con cada cubo

Para este paso tienen abrir dos imágenes: la imagen obtenida con un cubo y la imagen de ruido de la cámara CCD. Por ejemplo, tienen las imágenes:

Imagen cubo excitación en azul

imagen ruido de la cámara CCD

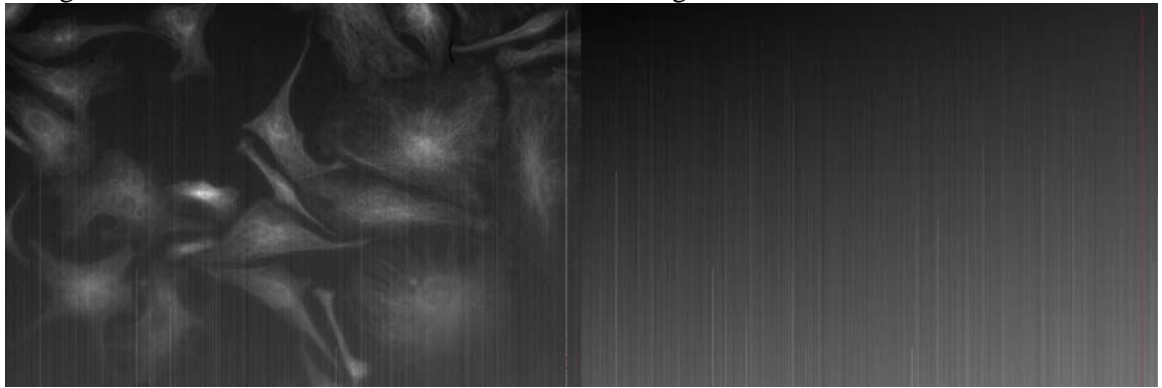

Una vez abiertas ambas imágenes: PASAR IMÁGENES A 32bit - IMPORTANTE!!!

# Convertir las imágenes a 32bit: Image – Type –32bit

La escala **32bit o double** posibilita trabajar con números decimales y negativos (números reales). **8bit** tiene una escala de grises de 256 niveles, todos enteros entre (0-255) **12bit** tiene una escala de grises de 4096 niveles, todos enteros entre (0-4095) **16bit** tiene una escala de grises de 65536 niveles, todos enteros entre (0-65535)

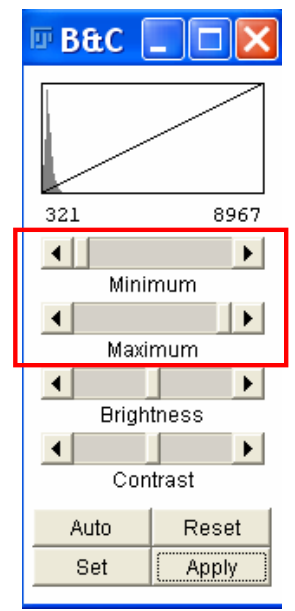

Brillo y contraste

#### Laboratorio de Física II (Biólogos y Geólogos) Procesamiento de imágenes Lorena Sigaut

entonces calculo A-B

**Process – ImageExpressionParser** abre ventana en donde debo cargar las imágenes con las cuales quiero operar. Se nombran con letras: A, B etc. Esta ventana permite realizar muchas operaciones con múltiples imágenes al mismo tiempo. Muy útil!!

B= imagen ruido cámara

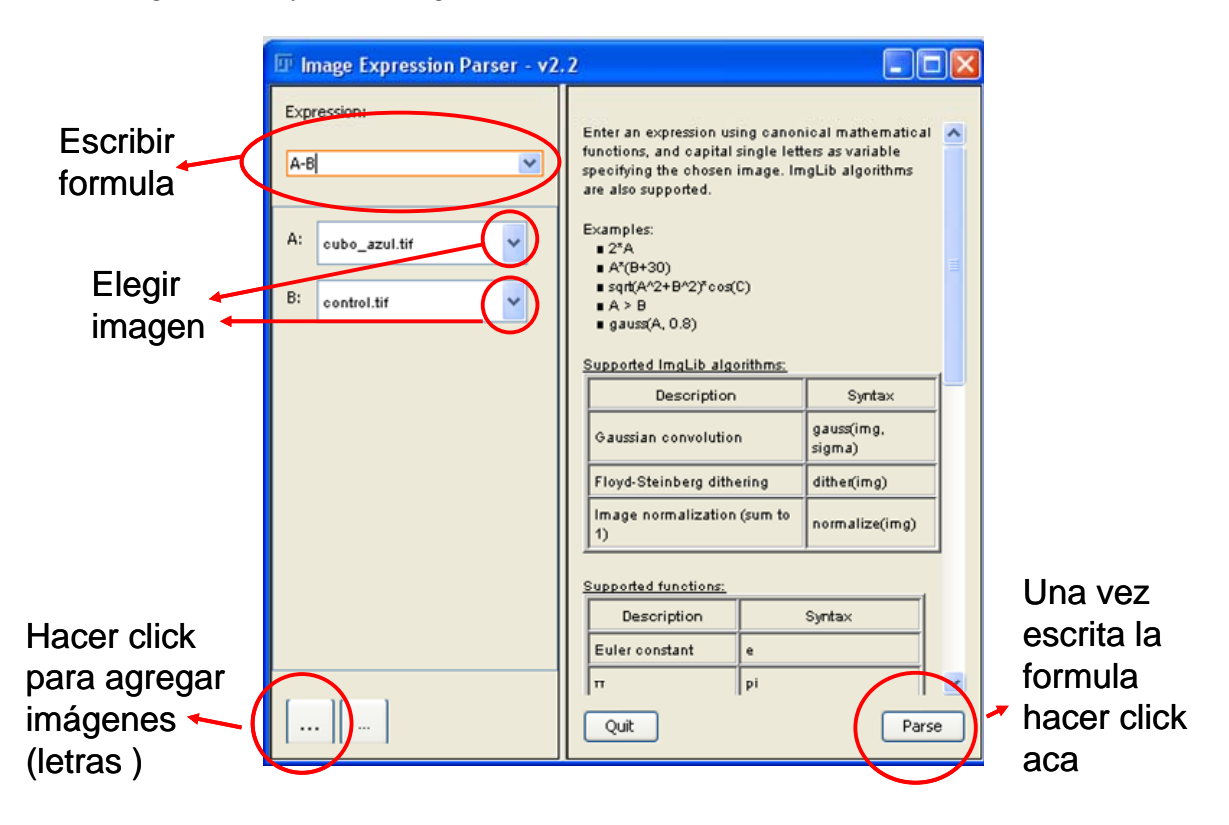

Esta función genera una nueva ventana con la imagen de A-B que se puede guardar como un tiff

### DESPUES DE REALIZAR ESTA OPERACIÓN HAY QUE VOLVER A AJUSTAR LOS **NIVELES DE BRILLO Y CONTRASTE!!!** Image – Ajust – Brightness/Contrast

4) Grabar la imagen obtenida en el paso anterior. File-Save as - tiff

Pasan a obtener una imagen:

Si A = imagen cubo y

ANTES de restarle la imagen de ruido LUEGO de restarle la imagen ruido!!

# 5) Calcular la señal de fondo de cada una de las imágenes

Elegir una región del fondo de la imagen obtenida usando un cubo y dibujar un rectángulo (u otra figura) en una región en donde **NO** haya célula. Con **M (apretar la M del teclado)** aparece la información de la región, como por ej. el área, el promedio de la intensidad, la std, el max y el min. Si se quieren agregar más parámetros ir en la misma ventana a **Resultados** y clickear los resultados que se quieren mostrar.

Elijo región donde NO hay célula y calculo el valor medio de la intensidad en esa región

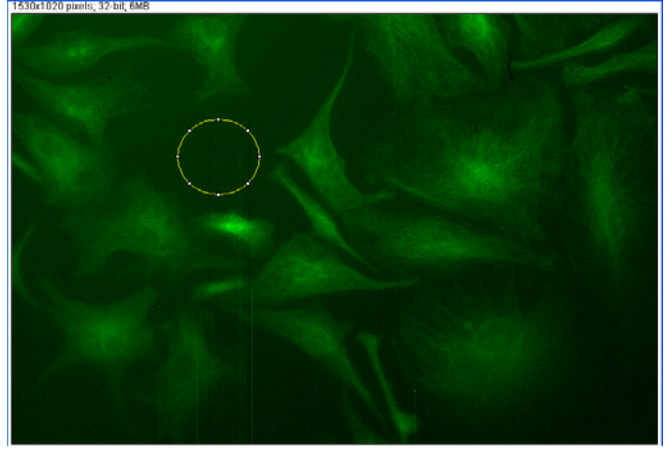

Anotar **el valor de la intensidad media** (ese es el nivel de intensidad de fondo que tiene esa imagen).

#### 6) Restar el fondo a cada imagen

Para restar el valor de fondo de la imagen, clickear la imagen a la cual se le quiere sustraer el fondo. Luego ir a **Process – Math – Substract** y escribir el valor de la intensidad promedio hallado en el paso 5.

# DESPUES DE REALIZAR ESTA OPERACIÓN HAY QUE VOLVER A AJUSTAR LOS NIVELES DE BRILLO Y CONTRASTE!!! Image – Ajust – Brightness/Contrast

**IMPORTANTE- PARA DISCUTIR:** ¿con qué criterios se eligen los valores máximo y mínimo de la escala de colores?

ANTES de restar el fondo

DESPUES de restar el fondo

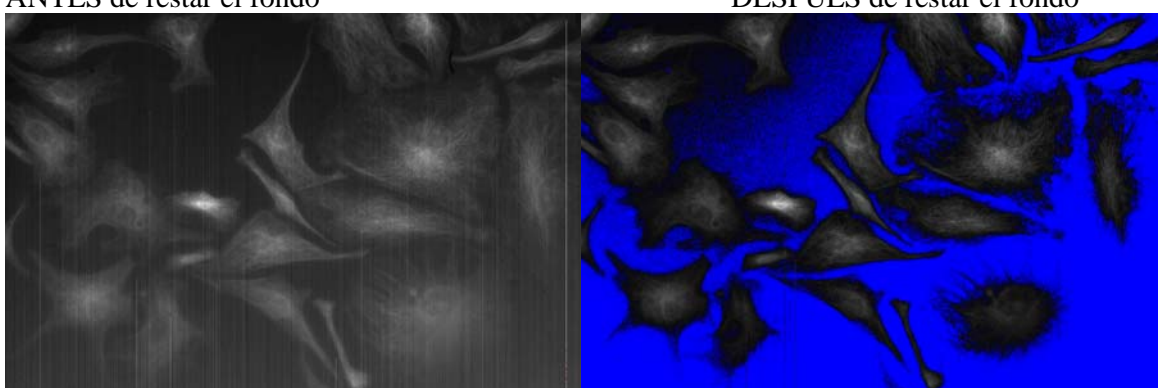

Queda azul el fondo de la imagen de la derecha porque es prácticamente 0

Si paso a escala de verdes en lugar de HiLo Image – LookingTable—Red o HiLo o green

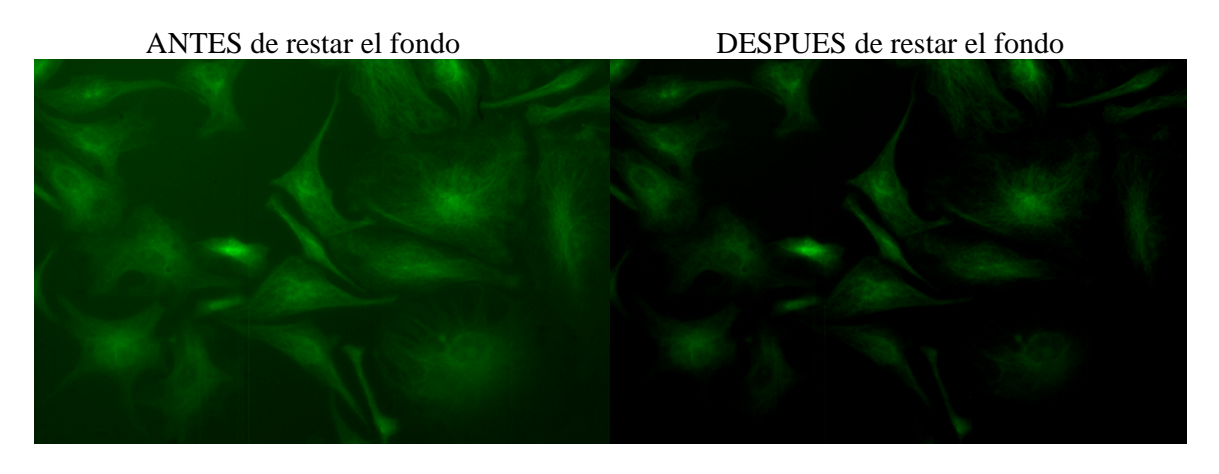

7) Grabar la imagen obtenida en el paso anterior. File- Save as - tiff

8) Repetir los pasos 1 a 7 para las imágenes obtenidas con cada cubo.

# COMBINAR LAS IMÁGENES OBTINIDAS CON CADA CUBO DE FLUORESCENCIA

1) Abrir las 3 imágenes correspondientes a cada uno de los cubos usados

2) A cada imagen ajustar el brillo

File – Open image – Ajust – Brightness/Contrast 3) A cada imagen asignarle el color correspondiente (rojo , verde o azul)

Image - LookingTable—Red (por ej.)

Van a tener 3 imágenes abiertas:

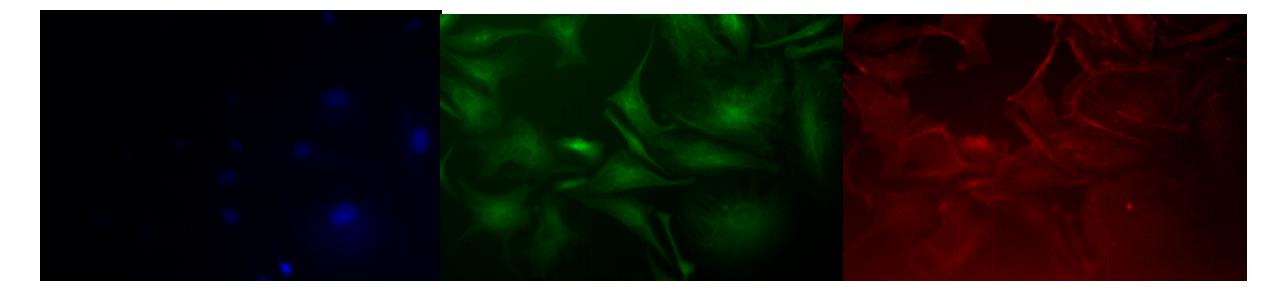

### Laboratorio de Física II (Biólogos y Geólogos) Procesamiento de imágenes Lorena Sigaut

# 4) Combinar imágenes

# Image – Color – Merge channels

Abre una ventana como la que está a la derecha. Indicar las imágenes que van en rojo – verde - azul

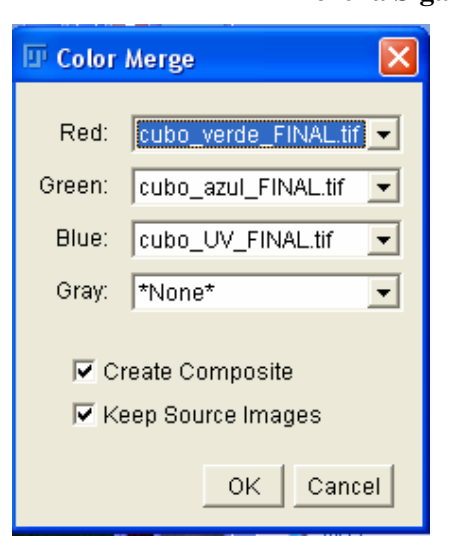

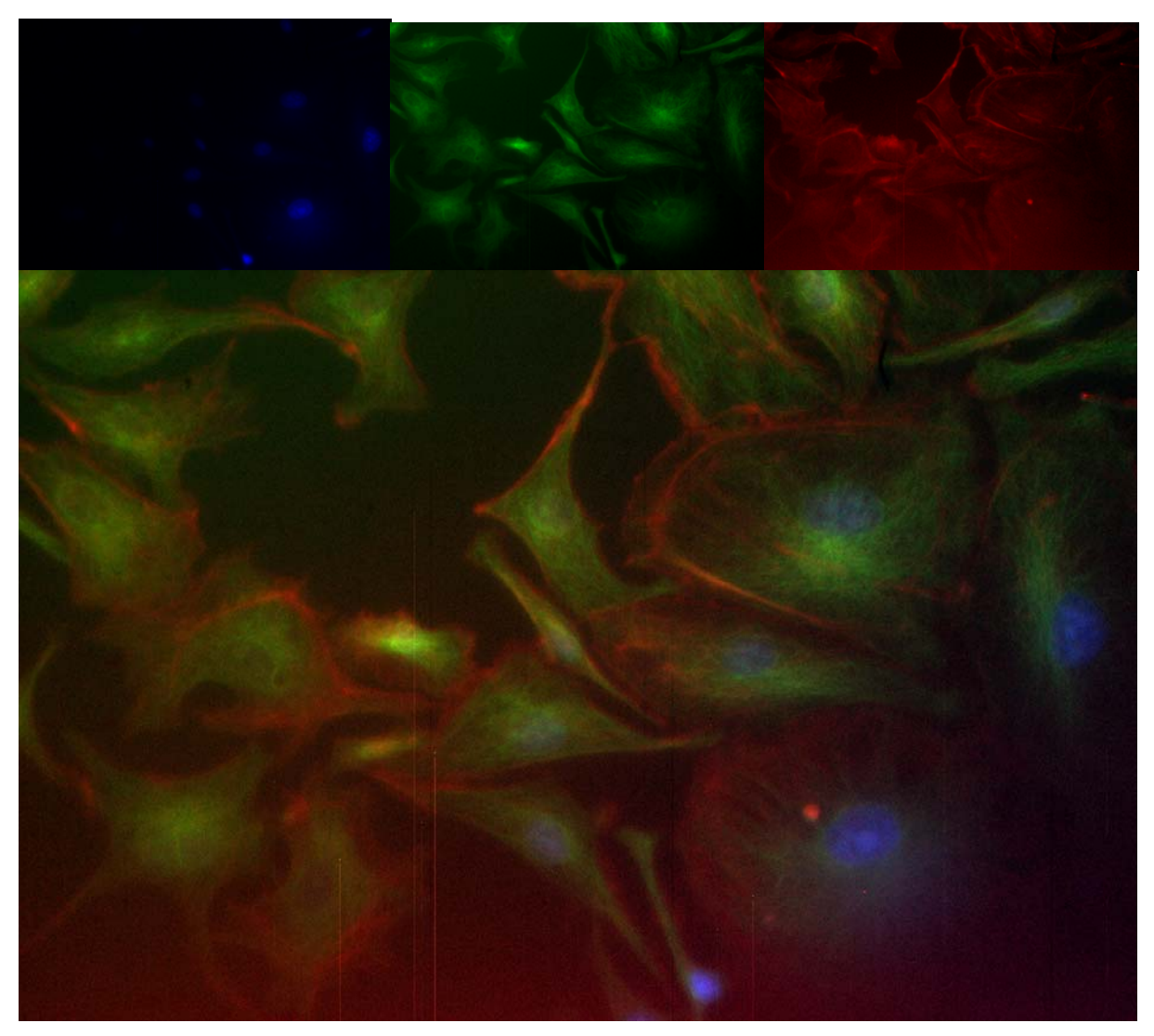

**IMAGEN FINAL!!** 

#### Algunas funciones del FIJI que podrían ser útiles

#### 1) Elegir la misma región en varias imágenes

Elegir una región del background en una de las imágenes y dibujar un rectángulo (u otra figura). Con M aparece la información de la región, como por ej. el área, el promedio de la intensidad, la std, el max y el min. Si se quieren agregar más parámetros ir en la misma ventana a **Resultados** y clickear los resultados que se quieren mostrar.

Para colocar la misma región en otra imagen hay que copiar la región:

**Análisis – Tools – RoiManager** y se abre una ventana clickear **Add** esto hace que se copie la región y queda con un código numérico. Clickear en la imagen y hacer doble clic sobre el código numérico (entonces aparece la misma región en la imagen post) apretar **M** y fijarse en el promedio.

#### 2) Recortar una imágen

Si queremos **recortar** una parte de la imagen, seleccionar alguna forma (rectángulo, círculo etc.) y ubicarla dentro de la imagen. **Image - Crop**.

#### 3) Definir la escala

Se necesita saber el tamaño del píxel! (o alguna otra referencia)

Ir a Analyze - Set scale, y poner

Distance in pixels: 1 Known distance: el tamaño del pixel Pixel aspecto ratio: 1 Unit of length: nm (o la unidad en que tienen el tamaño del pixel)

# 4) Poner barra de escala - IMPORTANTE!!!!

Definir la escala antes de poner la barra de escala!

# Analyze – Tools – Scale Bar

#### 5) Poner el código de la escala de colores empleada

Si se desea se puede colocar el código de colores empleado: Analyze – Tools – Calibration Bar

#### 6) Realizar un perfil de intensidades

Trazar una recta (seleccionamos la ROI para rectas). Vamos a Analyze - Plot profile.

#### 7) Imagen para procesador de texto o presentación

# IMPORTANTE!!!!

Si se quiere incorporar una imagen en un texto o presentación (por ej. en un archivo Word o powerpoint) conviene convertirla a RGB.

#### Image – Type – RGB color